## Configuring Windows 7 for the Augustana Wireless Network

Follow these instructions to connect a Windows 7 computer to the Augustana wireless network.

- 1. Click the Windows (Start) button and then click Control Panel.
- 2. Click Network and Internet and then click Network and Sharing Center.
- 3. Click Manage wireless networks.

| 6 |
|---|
|   |
|   |
|   |

4. Click Add and then click Manually create a network profile.

| ) 💷 Manu | ually connect to a wireless network                                                                                                    |           |
|----------|----------------------------------------------------------------------------------------------------|-----------|
| How d    | o you want to add a network?                                                                                                    |           |
| 2        | Manually create a network profile<br>This creates a new network profile or locates an existing network and saves a prof<br>for the network on your computer. You need to know the network name (SSID) as<br>security key (if applicable). | ile<br>nd |
| 4        | Create an ad hoc network<br>This creates a temporary network for sharing files or an Internet connection                                                                                                    |           |
|          |                                                                                                    | Cancel    |

## 5. Enter the following information:

Network name: "AugustanaWiFi(Secured)" Security type: "WPA2-Enterprise" Encryption type: "AES"

| _                             |                                                              |            |
|-------------------------------|--------------------------------------------------------------|------------|
| 🚱 💷 Manually connect to       | a wireless network                                           |            |
| Enter information f           | or the wireless network you want to add                      |            |
| N <u>e</u> twork name:        | AugieWiFi(Secured)                                           |            |
| <u>S</u> ecurity type:        | WPA2-Enterprise                                              |            |
| Encryption type:              | AES                                                          |            |
| Se <u>c</u> urity Key:        | Hide characters                                              |            |
| ☑ S <u>t</u> art this connect | on automatically                                             |            |
| Connect even if the           | e network is not broadcasting                                |            |
| Warning: If you se            | elect this option, your computer's privacy might be at risk. |            |
|                               |                                                              |            |
|                               |                                                              |            |
|                               | N                                                            | ext Cancel |

- 6. Click Next and then click **Change connection settings**.
- 7. Click on the **Security** tab.

| nnection Security                                          |                                         |            |                    |   |
|------------------------------------------------------------|-----------------------------------------|------------|--------------------|---|
| Security type:                                             | WPA2-Enterp                             | rise       |                    | • |
| Encryption type:                                           | AES                                     |            |                    | • |
| Microsoft: Protecte                                        | d EAP (PEAP)                            | [          | Settings           |   |
| Microsoft: Protecte<br>Remember my cr<br>time I'm logged o | d EAP (PEAP)<br>edentials for this<br>n | connection | Settings<br>n each |   |
| Microsoft: Protecte                                        | d EAP (PEAP)<br>edentials for this<br>n | connectio  | Settings<br>n each |   |

- 8. Click the **Settings** button.
- 9. Uncheck Validate server certificate.

| tected EAP Prop                                                            | erties                                                      |                        |            |
|----------------------------------------------------------------------------|-------------------------------------------------------------|------------------------|------------|
| hen connecting:                                                            | 45                                                          |                        |            |
| Validate server                                                            | r certificate                                               |                        |            |
|                                                                            |                                                             |                        |            |
| Connect to th                                                              | ese servers:                                                |                        |            |
| Trusted Root Cer                                                           | tification Authoriti                                        | es:                    |            |
| Class 3 Public                                                             | Primary Certificat                                          | tion Authority         |            |
| Entrust.net S                                                              | Secure Server Cert                                          | dification Authority   |            |
| Equifax Secu                                                               | re Certificate Auth                                         | nority                 | E          |
| GlobalSign Ro                                                              | oot CA                                                      |                        | 1          |
| GTE CyberTr                                                                | ust Global Root                                             |                        |            |
| Microsoft Ro                                                               | ot Authority                                                |                        |            |
| Microsoft Ro                                                               | ot Certificate Auth                                         | ority                  | -          |
| 4                                                                          | ш                                                           |                        | - F        |
| certification a                                                            | n Method:                                                   | )                      | Configure. |
| Enable Fast Rec<br>Enforce Network<br>Disconnect if ser<br>Enable Identity | onnect<br>Access Protection<br>wer does not pres<br>Privacy | n<br>ent cryptobinding | τιν        |
|                                                                            |                                                             | ОК                     | Cancel     |

- 10. Click the **Configure...** button.
- 11. Uncheck Automatically use my Windows logon name and password (and domain if any).

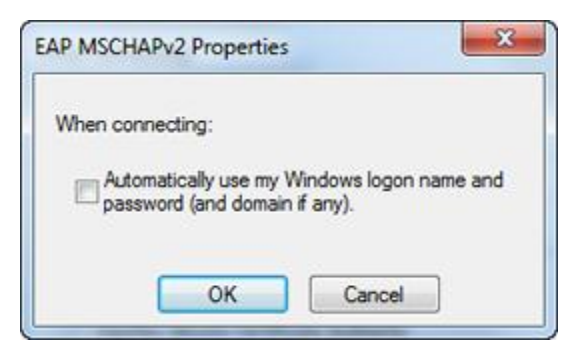

- 12. Click  ${\bf OK}$  and then click  ${\bf OK}$  again.
- 13. Click Advanced settings.

14. Check Specify authentication mode: and select User authentication.

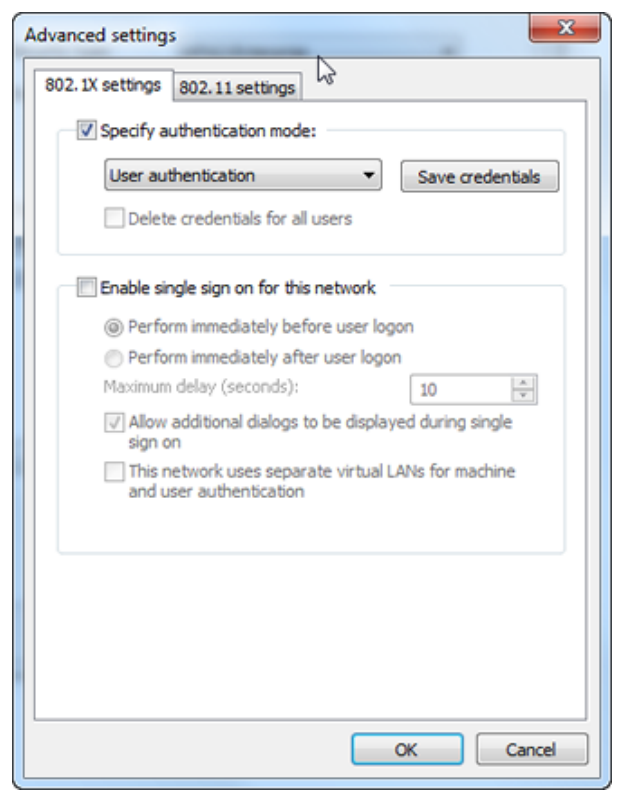

## 15. Click **OK**.

**Note:** If you want Windows to remember your username and password, check the box next to "Remember my credentials for this connection each time I'm logged on". Note: After you change your Augustana password, you will be prompted to enter your username and new password when you connect to the wireless network.

| enterprise              |
|-------------------------|
| ion method:             |
| ion method:<br>IP)      |
| or this connection each |
|                         |
|                         |
|                         |
|                         |
|                         |

- 16. Click **OK**, and then click **Close**.
- 17. <u>Click on the wireless network icon in the system tray (in the lower-right corner of the screen)</u>.

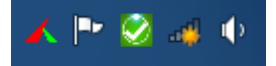

18. Click **Augustana** and then click **Connect**.

| Not connected                         | 43 <b>^</b>                     |
|---------------------------------------|---------------------------------|
| Connections are available             |                                 |
| Dial-up and VPN                       | ^                               |
| Augie VPN                             | ×                               |
| Wireless Network Connection           | <u>∧</u> ≡                      |
| AugieWiFi(Secured)                    | التر                            |
| Connect automatically                 | onnect                          |
| ACGuestNet                            | <u>.</u>                        |
| AugieWiFi                             | <b>S</b> al                     |
| augustana                             | <b>S</b> ul                     |
| HP4D5A73                              | 🔥 🔻                             |
| Open Network an Signal St<br>Security | rength: Good<br>Type: Unsecured |
| Radio Ty                              | /pe: 802.11g<br>gustana         |

19. Enter your username and password when prompted and click **OK**.

| Windows Security              |                                 |
|-------------------------------|---------------------------------|
| Network Au<br>Please enter us | uthentication<br>er credentials |
|                               | User name<br>Password           |
|                               | OK Cancel                       |

20. You will be connected to the Augustana wireless network.